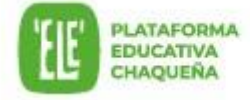

1) Seleccionar la opción "Acceder"

## Guía de auto recuperación de contraseña

Recuperación de contraseña puede realizarla el usuario de forma automática. Para ello se debe seguir los siguientes pasos

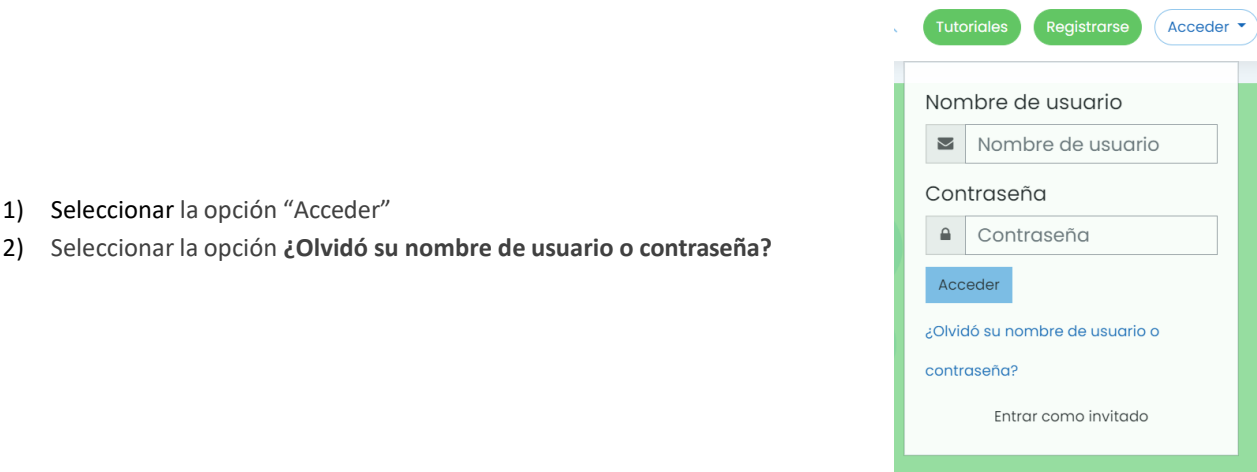

- 3) Indicar cómo se desea recuperar la contraseña, elegir una de las 2 opciones:
  - C. Ingresar el usuario de 'ELE', es decir el número de DNI sin puntos ni espacios.
  - b. Ingresar el correo electrónico asociado a la cuenta de 'ELE', es decir el correo electrónico utilizado en la registración.

## 'ELE' Plataforma Educativa Chaqueña

|                                                                                                    |       | Página Principal Acceder Contraseña olvidada                                                                                                    |
|----------------------------------------------------------------------------------------------------|-------|----------------------------------------------------------------------------------------------------|
|                                                                                                    |       | Para reajustar su contraseña, envie su nombre de usuario o su dirección de correo electrónico. Si podemos encontrarlo en la base de datos, le enviaremos un email con instrucciones para poder acce |
|                                                                                                    |       | Buscar por nombre de usuario                                                                                                    |
|                                                                                                    |       | Buscar                                                                                                    |
|                                                                                                    | ſ     | Buscar por dirección email                                                                                                    |
|                                                                                                    |       | Dirección de correo Buscar                                                                                                    |
| 4) Presionar <b>Buscar</b> y visualizar                                                                                  |       |                                                                                                    |
|                                                                                                    |       |                                                                                                    |
|                                                                                                    |       | 'ELE' Plataforma Educativa Chaqueña                                                                                                    |
|                                                                                                    |       | Página Principal Acceder Contraseña olvidada                                                                                                    |
|                                                                                                    |       | Si ha suministrado un nombre de usuario correcto o dirección de correo electrónico única, se le debería haber enviado un correo electrónico.                                                        |
|                                                                                                    |       | Contiene instrucciones sencillas para confirmar y completar este cambio de contraseña. Si sigue teniendo problemas, por favor contacte con el administrador del sitio.                              |
|                                                                                                    |       | Continuar                                                                                                    |
| 5)                                                                                                    | Ir al | correo electrónico asociado a la cuenta de 'ELE' y acceder al mensaje de restablecimiento de contraseña. El                                                                                         |
|                                                                                                    | enla  | ace de restablecimiento estará vigente 30 minutos.                                                                                                    |
| Para más novedades, tips y/o recomendaciones visitar regularmente el <u>Aula de Tutoriales</u><br>iA disfrutar de 'ELE'! |       |                                                                                                    |

Equipo plataforma 'ELE'

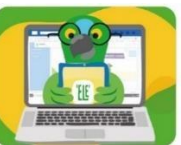

Subsecretaria de Planificación Educativa, Ciencia y Tecnología

5)

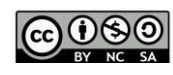

Material elaborado por el Equipo de 'ELE' Plataforma Educativa Chaqueña. Ministerio de Educación, Cultura, Ciencia y Tecnología Provincia del Chaco 2021 – Modificado: Agosto 2022